# 远程视频会议指引

#### 目录

| <i>—</i> `, | 采购 | ]流程                     | 1   |
|-------------|----|-------------------------|-----|
| ,           | 特别 | 提醒                      | 1   |
| Ξ,          | 腾讶 | l.会议使用方法(首选电脑端,次选微信小程序) | . 1 |
|             | 1. | 腾讯会议电脑端使用方法:            | 1   |
|             | 2. | 腾讯会议微信小程序使用方法:          | 4   |

### 一、采购流程

1. 供应商将项目响应文件扫描件发送至<u>报名邮箱</u>(若响应文件与报名文件一致则无需 再发),具体以邮件通知为准。

2. 供应商扫码进微信群(微信群内会发布腾讯会议号、项目安排顺序等信息)。

3. 供应商自行测试腾讯会议软件、修改备注、设备影音及运行网络。

4. 供应商收到所参与项目开始的微信群消息后,进入会议室等候室。

5. 每个项目开始时,院方对所有供应商点到,告知该项目采购重点问题及注意事项。

6. 院方与每个供应商单独进行一次沟通。

7. 供应商沟通完毕后退出腾讯会议,打印报价单(模板详见附件3),手填后,发扫 描件至报名邮箱。

8. 院方收齐报价单后进行评审。

9. 供应商收到会议结束的通知退出微信群。

#### 二、特别提醒

1. 视频会议使用【腾讯会议】,保持网络通畅、麦克风音量调最大,关注微信群通知。

2. 未轮到项目的供应商请不要进入会议室,否则需要等很久。

3. 为保证通话质量,每个供应商的多名代表建议用同一账号进入腾讯会议。

4. 会议沟通时间有限, 仅一次短暂语音沟通 5 分钟左右(包括产品介绍及**一次**报价), 请事前做好充分准备。

5. 报价单需授权代表签名方有效,无需加盖公章,指定时间内发送到邮箱,否则视为 放弃报价。

三、腾讯会议使用方法(首选电脑端,次选微信小程序)

#### 1. 腾讯会议电脑端使用方法:

1.1提前下载【腾讯会议】软件,双击图标,打开软件

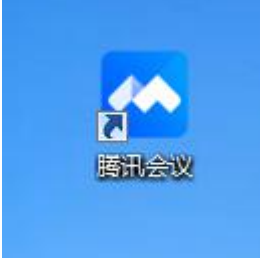

| 腾讯会议                     | - ×     |                               | 加入会议      | - × |
|--------------------------|---------|-------------------------------|-----------|-----|
|                          | (Q)     | 会议号                           |           |     |
| ・     ・       加入会议     ・ | 预定会议 >> | 请输入会议号<br>你的名称<br>请输入您的名称     | 此 处 修<br> |     |
|                          | 历史会议 >  | 会议设置<br>■ 自动连接音频<br>■ 入会开启摄像头 |           |     |
| 留无会议                     |         |                               | 加入会议      |     |
|                          |         |                               | 加大安区      |     |

## 1.2 点击"加入会议",①输入会议 ID,②输入公司名称,③勾选两个选项

供应商须多名代表进入腾讯会议,请均修改备注为公司名称

| 1.3 微信群收到项目开始的通知后, 加入会议 | (会议室等候室) | ,显示画面如下, 耐心等候: |
|-------------------------|----------|----------------|
|                         |          |                |

| 腾讯会议              | - 0 × |
|-------------------|-------|
|                   |       |
|                   | *     |
|                   | - ak/ |
|                   |       |
| ① 请稍等, 主持人即将邀请您入会 |       |
|                   |       |
| 云以工語「印」は別以上的特徴云以  |       |
|                   |       |
|                   |       |
| 连接音频              |       |
|                   |       |
| 测试场声器和麦克风 离开会议    |       |
|                   |       |
|                   |       |
|                   |       |
|                   |       |

#### 第2页共6页

|          | 腾讯会议       | — 🗆 ×            |
|----------|------------|------------------|
| 0 0 al   |            | 00:18 []         |
|          | 正在讲话:      |                  |
|          |            |                  |
|          |            |                  |
|          | <b>B</b> . |                  |
|          | 1.00       |                  |
|          |            |                  |
|          |            |                  |
| <u> </u> |            | <b>谷</b><br>情 设置 |

1.4 待主持人允许进入后,显示画面如下,院方点名,并告知采购重点问题及注意事项

1.5 院方与每个供应商单独进行沟通,**其他**供应商显示画面如下,耐心等候:

|                   | 2<br>0 Ki<br>0 Ki |
|-------------------|-------------------|
| ① 请稍等, 主持人即将邀请您入会 |                   |
| 会议主题一布瓜预定的特邀会议    |                   |
| n 🔁 🛤             |                   |
| 连接音频 摄像头 聊天       |                   |
| 测试场声器和麦克风 离并会议    |                   |
|                   |                   |
|                   |                   |

1.6 院方与每个供应商单独进行沟通, 正在沟通的供应商显示画面如下, 共享屏幕可展示 PPT

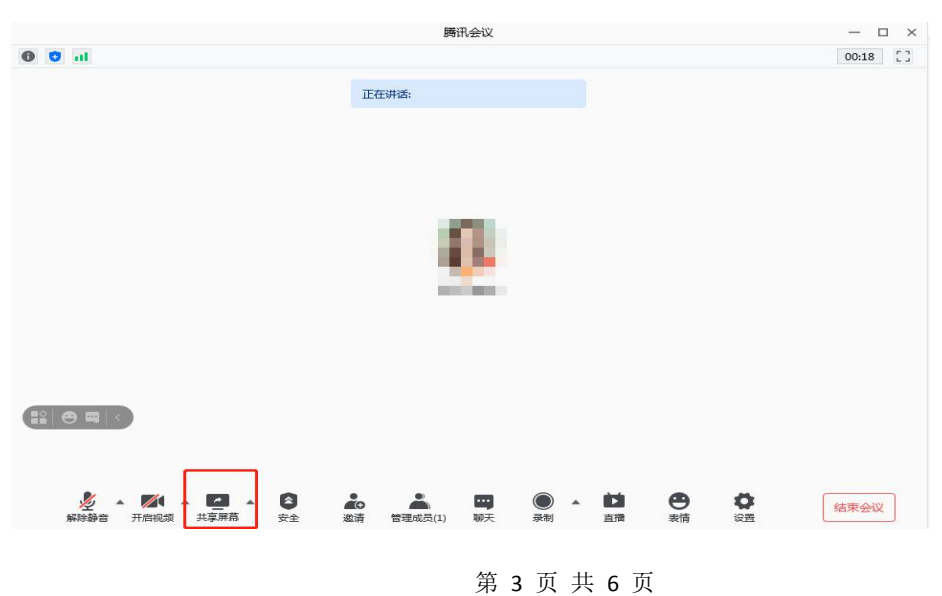

- 2. 腾讯会议微信小程序使用方法:
- 2.1 点击会议链接

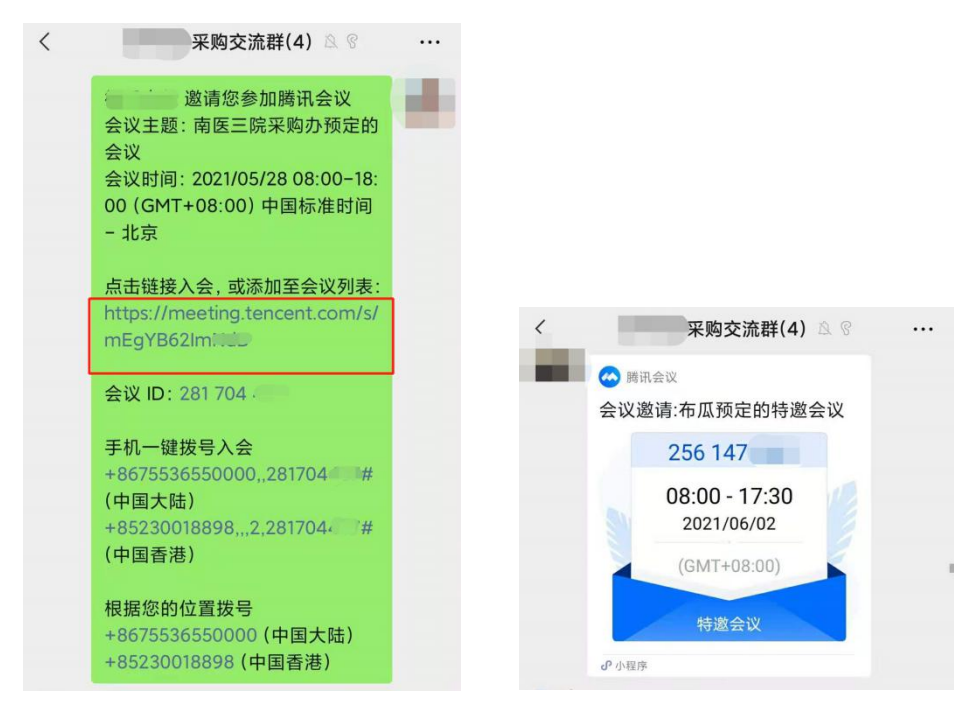

2.2 点击小程序入会, ①输入公司名称, ②选择三个选项

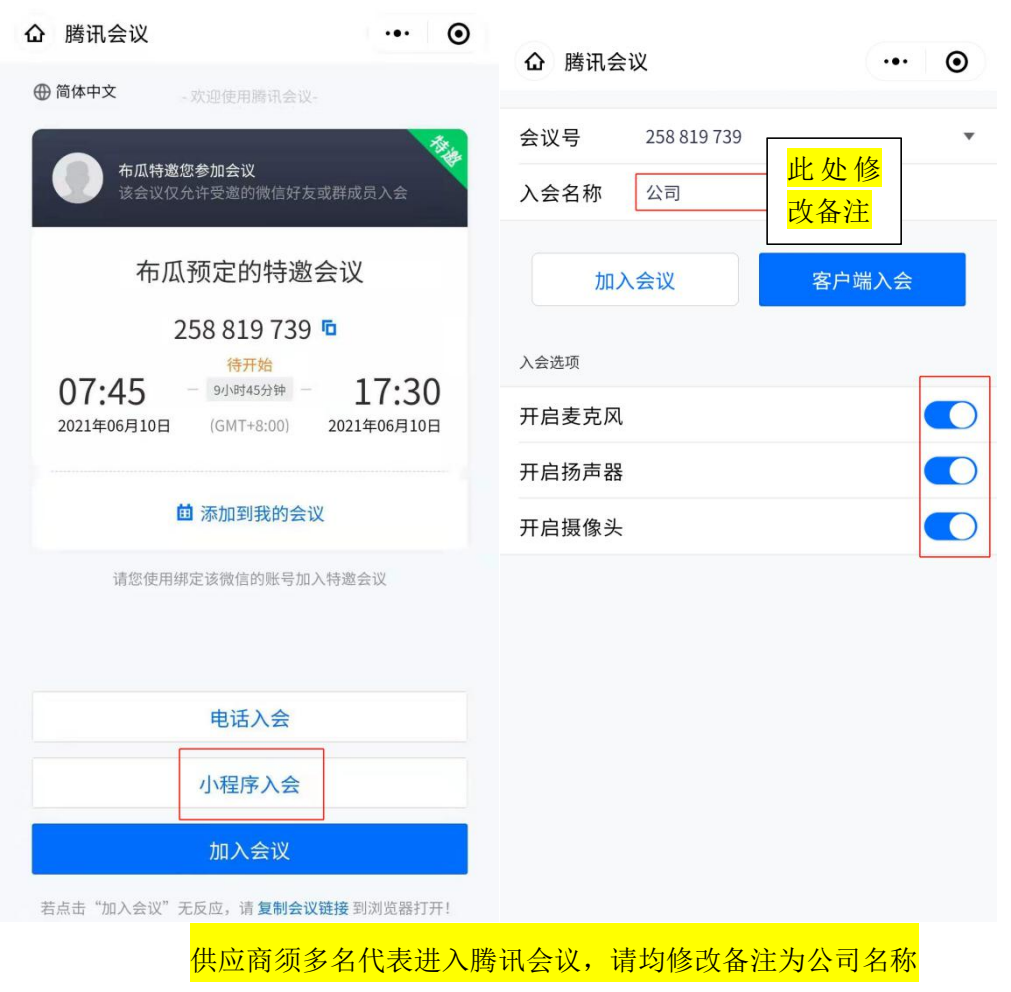

#### 第4页共6页

| 2.3 微信群收到项目开始的通知后, <b>加入会议</b><br>(会议室等候室),显示画面如下,耐心等<br>候: | 2.4待主持人允许进入后,显示画面如下,院<br>方点名,并告知采购重点问题及注意事项 |
|-------------------------------------------------------------|---------------------------------------------|
| ፟ <mark>ॼ "l 奈 本 * ጶ ᡂ</mark> ≠ 10:23<br>腾讯会议 离开            | へ<br>)                                      |
| 请稍等,主持人即将邀请您入会                                              | 1個                                          |
| 会议主题 布瓜预定的特邀会议                                              | 腾田会议 ③                                      |
| 入会选项                                                        |                                             |
| 开启委兄风                                                       |                                             |
| 开启摄像头                                                       | 通氏                                          |
|                                                             |                                             |
|                                                             |                                             |

应商显示画面如下,耐心等候: 通的供应商显示画面如下: ED 46.111 🙃 😁 ጵՋ ඎ≢10:23 🔍 )) 开启听筒 へ 腾讯会议 ю 请稍等,主持人即将邀请您入会 ╱ 开启视频 会议主题 布瓜预定的特邀会议 腾讯会议 ① 入会选项 开启麦克风 开启扬声器 开启摄像头 0 ||| ^

2.6 院方与每个供应商单独进行沟通,正在沟

2.5 院方与每个供应商单独进行沟通,其他供